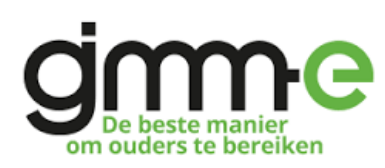

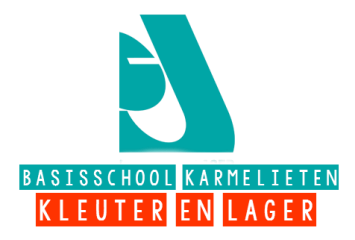

Beste ouder,

U bent reeds sinds vorig jaar geregistreerd op GIMME en volgt onze school al een tijdje. Nu we een nieuw schooljaar starten, is het **belangrijk dat u het juiste leerjaar/de juiste leerkracht volgt**. Wij vragen u daarom om u even in te loggen op de pagina van onze school bij GIMME en vervolgens de juiste kanalen aan te vinken.

## Mogen wij u vragen om volgend stappenplan te volgen:

**Stap 1: Surf** naar de volgende webpagina: <u>https://app.gimme.eu</u> .

## Stap 2: Klik op "aanmelden" en meld je aan:

**Stap 3: Kanalen kiezen:** Je bent terug op je prikbord en ziet de kanalen die je volgt nu links staan. Je kan nu een extra kanaal volgen via 'extra kanaal toevoegen'. Er zal een paneeltje verschijnen met de kanaalkiezer. Vink de kanalen die je wil volgen aan en de kanalen van vorig schooljaar mag je uitvinken.

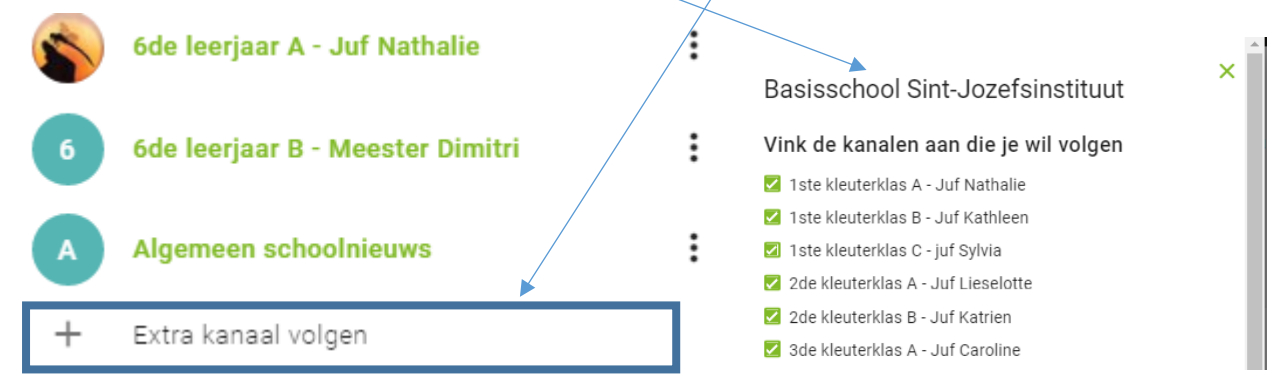

**Stap 4: Sluit de kanaalkiezer** Proficiat! Uw gimme-prikbord is klaar en u volgt nu enkel de gevraagde klas(sen) van je kind(eren).

Tot binnenkort (op het juiste kanaal!)

Op vrijdag 14 september na de infoavond is meester Maarten aanwezig in het computerlokaal. Ouders die dan hun GIMME-kanalen willen wijzigen, kunnen dat eventueel onder begeleiding van Meester Maarten meteen in de computerklas doen.